Basic User Interface: Intent and Action Bar

### **Basic Layout**

- Different Layout Styles (View Group):
  - Relative layout (default), linear layout, Table layout...
- Hierarchy of View
  - View Group (contains views, invisible)
  - View (visible: button, text ...)

#### Drag and Drop

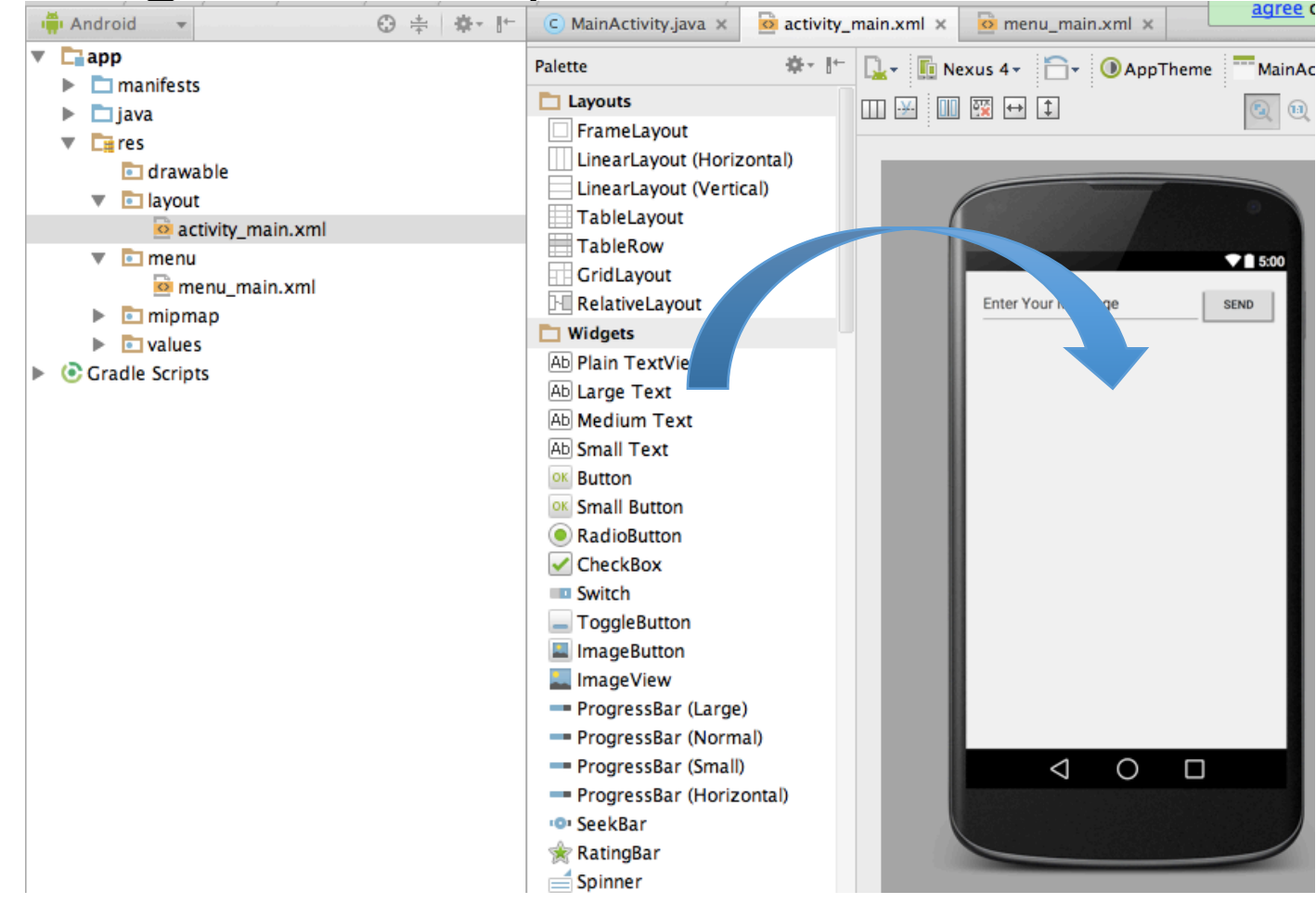

# Change the Layout Style

- Relative layout -> linear layout
  - Cannot drag and drop to change the root layout
  - Modify it in XML code

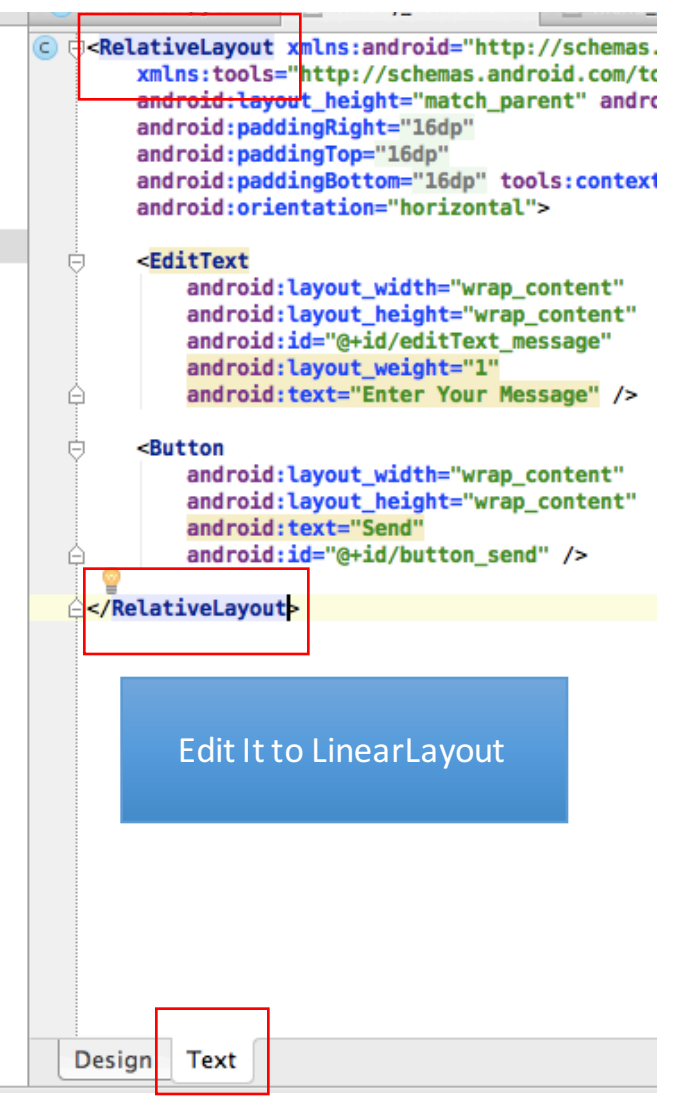

### Add EditText and Button

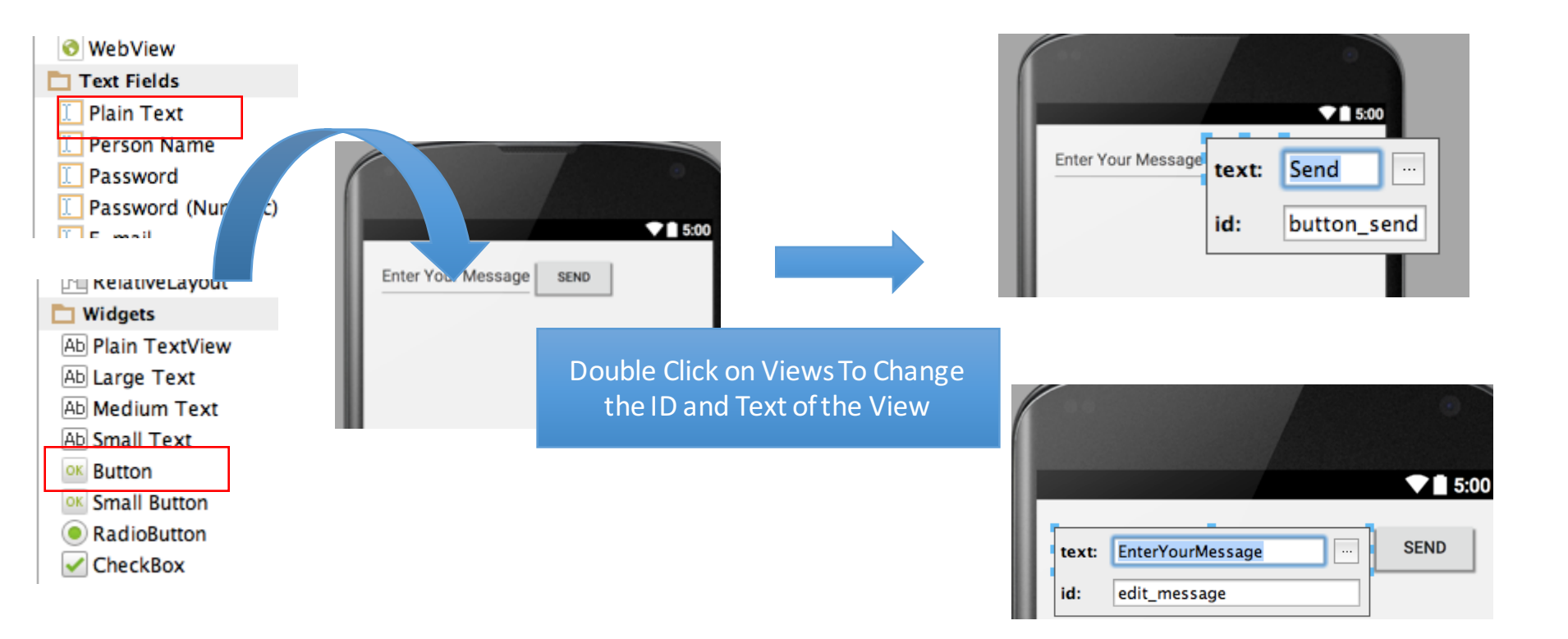

# Modify the Properties of Views and View Group

- Select a view in the hierarchy in your right hand side
  - E.g., Change the orientation to horizontal

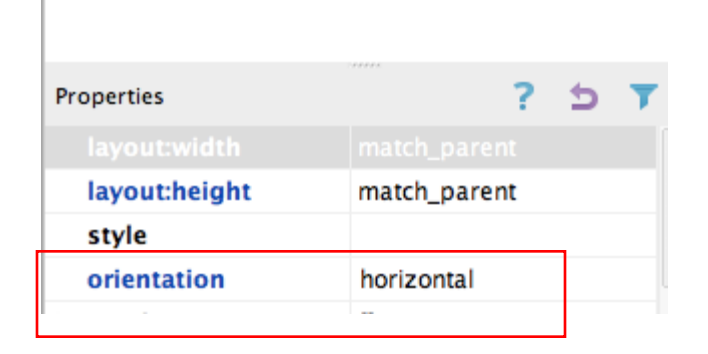

LinearLayout (horizontal)

# Properties Used in Our Example

- Orientation of LinearLayout: horizontal
- Height and Width: wrap\_content
- Weight (priority) of Each Views:
  - Edit\_message: weight=1
  - Button: weight=0

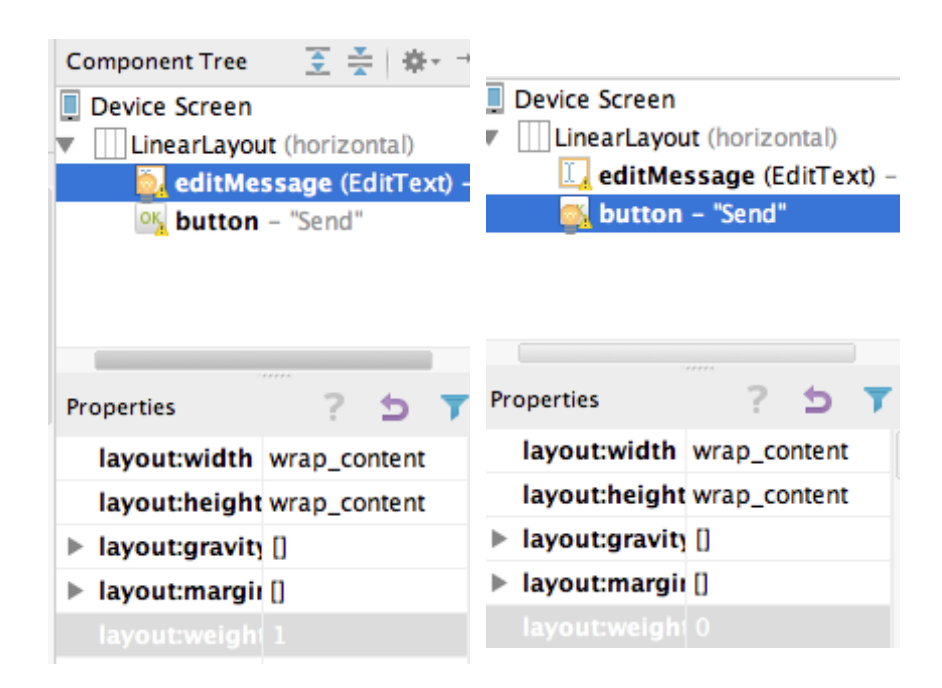

#### Current State

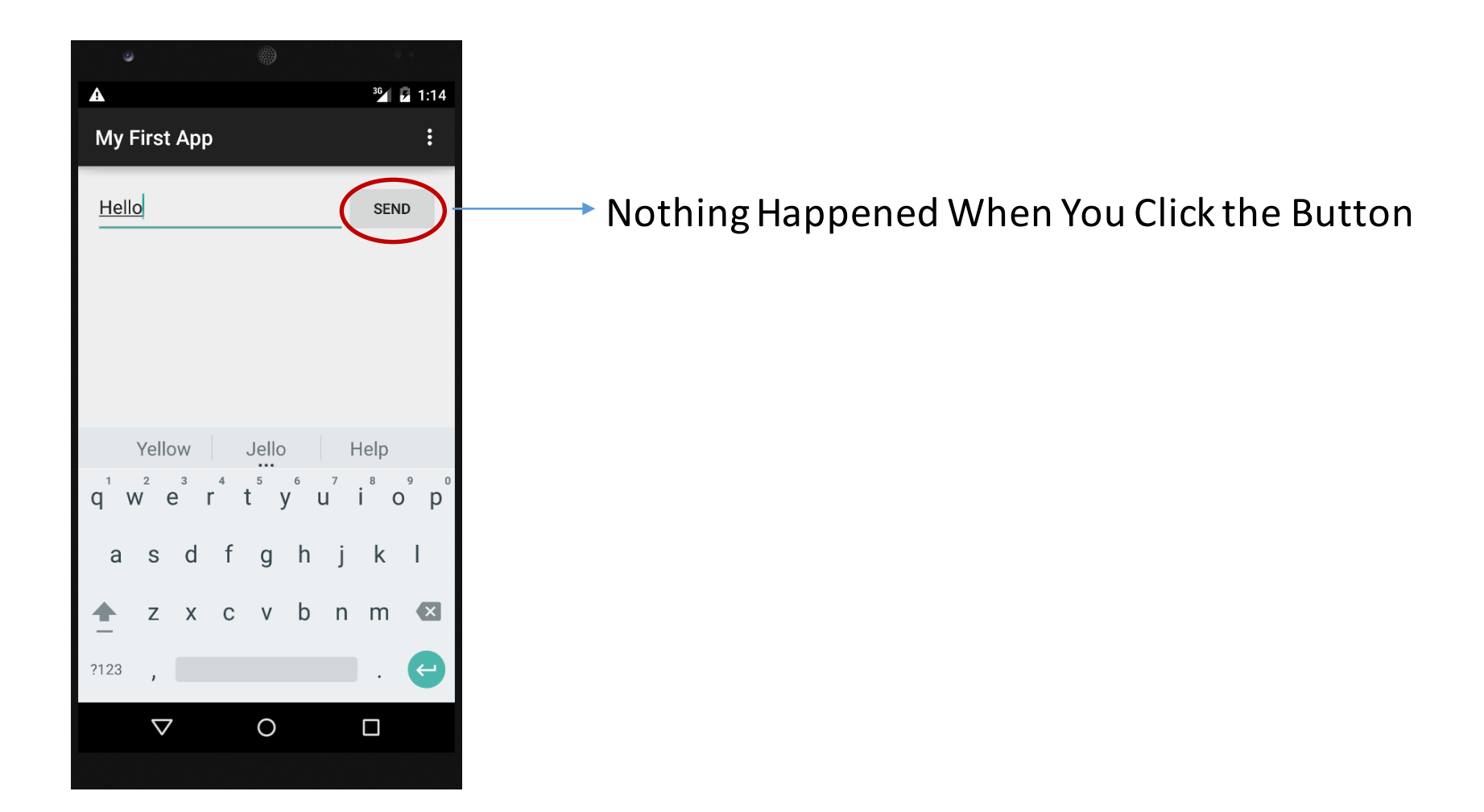

# Using Intent to Switch to Another Activity

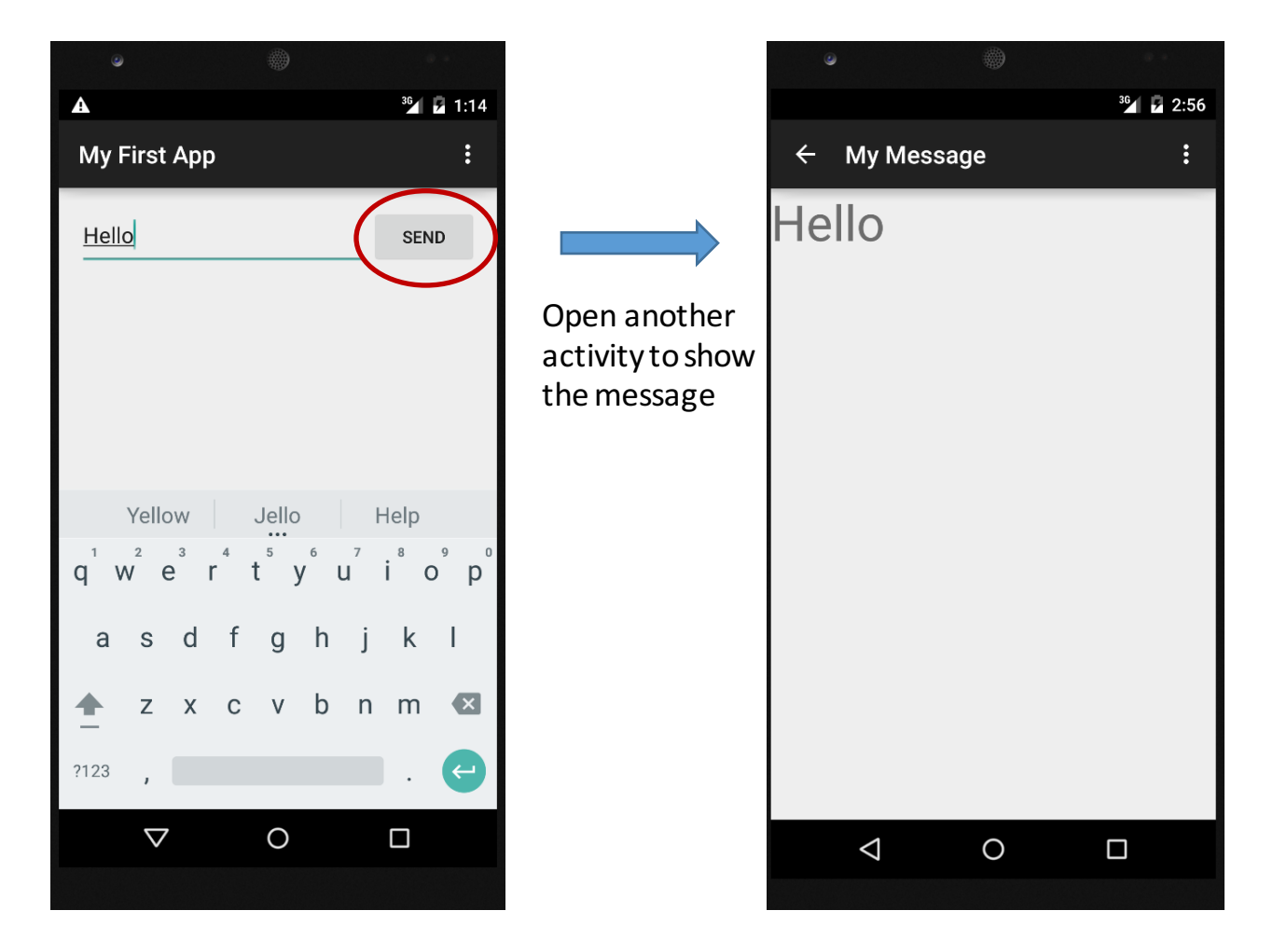

#### What is Intent?

- An intent is a description of an action to be performed
- Intent to do something or go to somewhere
  - Open Browser, Camera, ...
  - Go (switch) to another activity
- Using Bundle to carry data
- You can find the actions in the following link

http://developer.android.com/reference/android/co ntent/Intent.html

# Example 1 – Carry Your Message From one Activity to Another

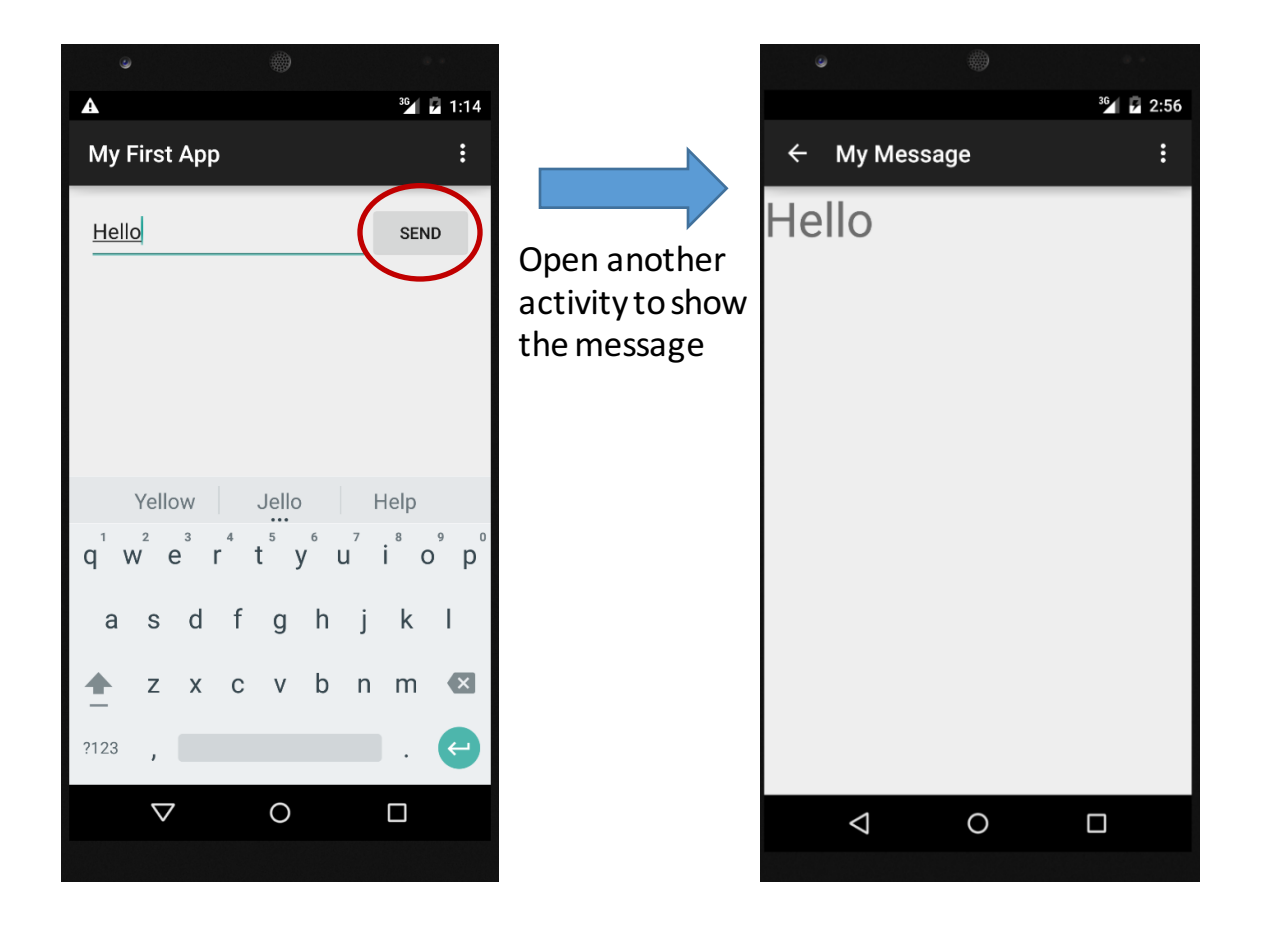

# Step 1:

- Create second activity
- Create a function which is triggered once you click your button
- Describe your intent in the function
- Get your message from your TextEdit Field
- Put your message into a Bundle
- Perform your intent which carries with the Bundle

#### Create the Second Activity

| 2                                                                                                    | 🔊 My Application - [C:\Users\vibin\AndroidstudioProjects\MyApplication2] - [app]\app\src\main\java\com\example\nmsl\myapplication\MainActivity.java - Android Studio 1.5.1 🕞 🔂 |                                                         |                              |                                 |                                                 |                            |  |  |
|----------------------------------------------------------------------------------------------------|----------------------------------------------------------------------------------------------------|---------------------------------------------------------|------------------------------|---------------------------------|-------------------------------------------------|----------------------------|--|--|
| <u>F</u> ile                                                                                                | e <u>E</u> dit <u>V</u> iew <u>N</u> avigate                                                                                                    | e <u>C</u> ode Analyze <u>R</u> efactor <u>B</u> uild R | R <u>u</u> n <u>T</u> ools V | C <u>S W</u> indow <u>H</u> elp |                                                 |                            |  |  |
| Þ                                                                                                    |                                                                                                    |                                                         |                              |                                 |                                                 |                            |  |  |
| Ta MyApplication 2 Ta app Ta src Ta main Ta java Ta com Ta example Ta must Ta myapplication Canada Activity |                                                                                                    |                                                         |                              |                                 |                                                 |                            |  |  |
| res                                                                                                    | 👾 Android 🛛 👻                                                                                                    | ÷ * *                                                   | m                            |                                 |                                                 |                            |  |  |
| aptu                                                                                                    | 🔻 🛅 app                                                                                                    |                                                         | package co                   | m.example.nmsl.myapplication;   |                                                 | ✓ 4                        |  |  |
| 2                                                                                                    | manifests                                                                                                    |                                                         |                              |                                 |                                                 | Ì                          |  |  |
|                                                                                                    | V 🗖 java                                                                                                    | 1 1 1 1 1                                               | +import                      |                                 |                                                 | no.                        |  |  |
| ojed                                                                                                    | com.exam                                                                                                    | New                                                     | •                            | 🥥 Java Class                    | ctivity {                                       | ि<br>स                     |  |  |
| 1: Pr                                                                                                    | Com exam                                                                                                    | 🖌 Cut                                                   | Ctrl+X                       | 🧕 Android resource file         |                                                 | ٥                          |  |  |
| 2                                                                                                    | V Dires                                                                                                    | Copy                                                    | Ctrl+C                       | 🔁 Android resource directory    |                                                 | G                          |  |  |
| e                                                                                                    | 💼 drawable                                                                                                    | Copy Path                                               | Ctrl+Shift+C                 | 📄 File                          | tanceState) {                                   | <u>a</u>                   |  |  |
| nctri                                                                                                    | 🔻 🛅 layout                                                                                                    | Copy as Plain Text                                      |                              | 🛅 Package                       |                                                 |                            |  |  |
| Str                                                                                                    | 🧟 activit,                                                                                                    | Copy Reference Ctrl                                     | +Alt+Shift+C                 | S C++ Class                     | ш <i>7</i> ,                                    |                            |  |  |
| 7                                                                                                    | 🕨 🛅 mipmap                                                                                                    | <u>P</u> aste                                           | Ctrl+V                       | 🔤 C/C++ Source File             |                                                 |                            |  |  |
|                                                                                                    | 🔻 🖻 values                                                                                                    | Find <u>U</u> sages                                     | Alt+F7                       | C/C++ Header File               |                                                 |                            |  |  |
|                                                                                                    | 🔯 colors.                                                                                                    | Find in <u>P</u> ath                                    | Ctrl+Shift+F                 | 🟺 Image Asset                   |                                                 |                            |  |  |
|                                                                                                    | 🕨 🛅 dimen                                                                                                    | Repl <u>a</u> ce in Path                                | Ctrl+Shift+R                 | 🖷 Vector Asset                  |                                                 |                            |  |  |
|                                                                                                    | 💁 strings                                                                                                    | Analyze                                                 | •                            | 🚺 Singleton                     |                                                 |                            |  |  |
|                                                                                                    | Styles.                                                                                                    | <u>R</u> efactor                                        | •                            | Edit File Templates             |                                                 |                            |  |  |
|                                                                                                    | Gradie scripts                                                                                                    | Add to Favorites                                        | •                            | 🏺 AIDL                          |                                                 |                            |  |  |
|                                                                                                    |                                                                                                    | Show Image Thumbnails                                   | Ctrl+Shift+T                 | 👾 Activity                      | 🟺 Gallery                                       |                            |  |  |
|                                                                                                    |                                                                                                    | <u>R</u> eformat Code                                   | Ctrl+Alt+L                   | 👾 Android Auto                  | Always On Wear Activity (Requires minSdk >= 20) |                            |  |  |
|                                                                                                    |                                                                                                    | Optimize Imports                                        | Ctrl+Alt+O                   | 👾 Folder                        | Android TV Activity                             |                            |  |  |
|                                                                                                    |                                                                                                    | <u>D</u> elete                                          | Delete                       | 🖷 Fragment                      | Blank Activity                                  |                            |  |  |
|                                                                                                    |                                                                                                    | 🐗 Create 'Tests in 'com.exampl'                         |                              | 🖷 Google                        | Blank Wear Activity (Requires minSdk >= 20)     |                            |  |  |
| s                                                                                                    |                                                                                                    | Run 'Tests in 'com.exampl' C                            | trl+Shift+F10                | 🖷 Other                         | Empty Activity                                  |                            |  |  |
| /orit                                                                                                    |                                                                                                    | Debug 'Tests in 'com.exampl'                            |                              | 👾 Service                       | Fullscreen Activity                             |                            |  |  |
| Fay                                                                                                    |                                                                                                    | Local <u>H</u> istory                                   | •                            | 🖷 Weer                          | Login Activity                                  |                            |  |  |
| *                                                                                                    |                                                                                                    | 🕼 Synchronize 'myapplication'                           |                              | 🖷 Widget                        | Nexis ation Drawer Activity                     |                            |  |  |
|                                                                                                    |                                                                                                    | Show in Explorer                                        |                              | ₩ XML                           | Scrolling Activity                              |                            |  |  |
| iants                                                                                                    |                                                                                                    | File <u>P</u> ath                                       | Ctrl+Alt+F12                 |                                 | Setting Activity                                | A                          |  |  |
| l Var                                                                                                    |                                                                                                    | 🛅 Compare With                                          | Ctrl+D                       |                                 | Tabbed Activity                                 | <u>a</u> <u>.</u>          |  |  |
| Build                                                                                                    |                                                                                                    | 😨 Create Gist                                           |                              |                                 |                                                 | Ž                          |  |  |
| ÷                                                                                                    |                                                                                                    |                                                         |                              |                                 |                                                 | od. e                      |  |  |
|                                                                                                    | 🗵 Terminal 🛛 🏺 6: And                                                                                                    | droid Monitor 🔲 0: Messages 🕨 4:                        | : Run 🔏 TOE                  | 00                              |                                                 | Event Log 🗉 Gradle Console |  |  |
| Creste a new Empty Activity 6:14 CRLF= UTF-8= Context: < no context> 🔓 🕀                                    |                                                                                                    |                                                         |                              |                                 |                                                 |                            |  |  |
|                                                                                                    |                                                                                                    |                                                         |                              |                                 |                                                 |                            |  |  |

# Create the Second Activity

| New Android Activity           Output         Customize t                                                                                                    | he Activity                  |                                              |  |  |  |  |
|----------------------------------------------------------------------------------------------------|------------------------------|----------------------------------------------|--|--|--|--|
| Equation 1.1 and 1.1 and 1. | Creates a new empty activity |                                              |  |  |  |  |
|                                                                                                    | Activity Name:               | DisplayMessageActivity  Generate Lavout File |  |  |  |  |
|                                                                                                    | Layout Name:                 | activity_display_message                     |  |  |  |  |
|                                                                                                    | Package name:                | com.example.nmsl.myapplication               |  |  |  |  |
| Empty Activity                                                                                                    |                              |                                              |  |  |  |  |
|                                                                                                    | The name of the              | activity class to create                     |  |  |  |  |
|                                                                                                    |                              | Previous Next Cancel <u>Finish</u>           |  |  |  |  |

# Step 2:

- Create second activity
- Create a function which is triggered once you click your button
- Describe your intent in the function
- Get your message from your TextEdit Field
- Put your message into a Bundle
- Perform your intent which carries with the Bundle
- Get the message in the second activity

# **OnClick Listener**

- Link your button with a function to do something
- Edit activity\_main.xml

<Button

android:layout\_width="wrap\_content" android:layout\_height="wrap\_content" android:text="@string/button\_send" android:onClick="sendMessage"/>

The name of your function

• Edit MyActivity.java to add the function import android.content.Intent;

```
...
public void sendMessage(View view) {
    // Do something in response to button
```

#### Step 3:

- Create second activity
- Create a function which is triggered once you click your button
- Describe your intent in the function
- Get your message from the TextEdit Field
- Put your message into a Bundle
- Perform your intent which carries with the Bundle
- Get the message in the second activity

# Describe the Intent and Get the Message

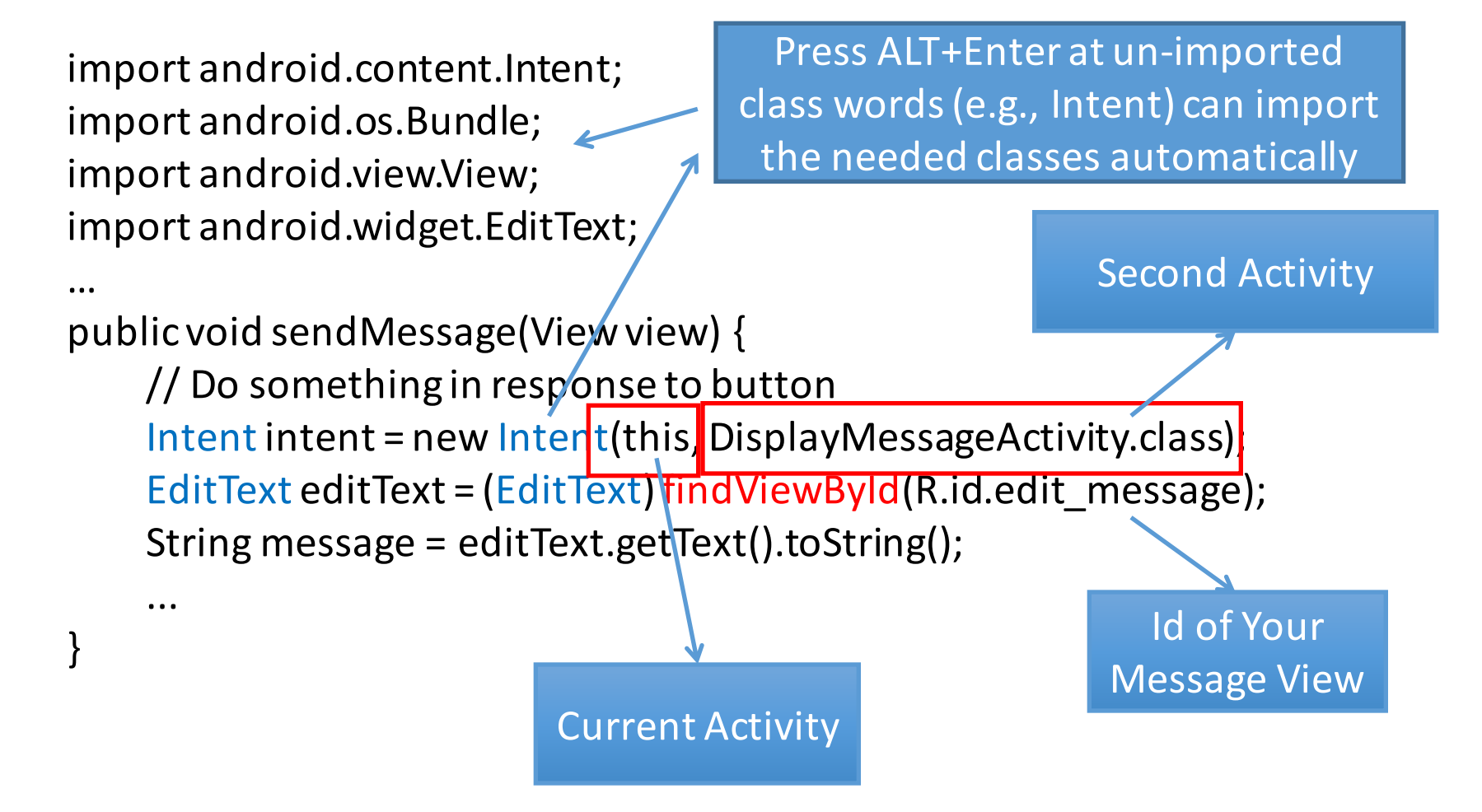

#### Step 4:

- Create second activity
- Create a function which is triggered once you click your button
- Describe your intent in the function
- Get your message from your TextEdit Field
- Put your message into a Bundle
- Perform your intent which carries with the Bundle
- Get the message in the second activity

# Using Bundle to Carry the Message and Perform the Intent

```
public void sendMessage(View view) {
    // Do something in response to button
    Intent intent = new Intent(this, DisplayMessageActivity.class);
    EditText editText = (EditText) findViewById(R.id.edit_message);
    String message = editText.getText().toString();
    Bundle bundle = new Bundle();
    bundle.putString(EXTRA_MESSAGE, message);
    intent.putExtras(bundle);
    startActivity(intent);
}
Create a unique key for the message put
    into the bundle. We then get the message
    by this key in the second activity (next page)
```

public class MyActivity extends AppCompatActivity {

```
public final static String EXTRA_MESSAGE =
"com.mycompany.myfirstapp.MESSAGE";
```

### Step 5:

- Create second activity
- Create a function which is triggered once you click your button
- Describe your intent in the function
- Get your message from your TextEdit Field
- Put your message into a Bundle
- Perform your intent which carries with the Bundle
- Get the message in the second activity

# Receive the Intent and Get the Message

- Edit DisplayMessageActivity.java (the second activity)
  - Get the message from the intent
  - Create a textview to show the message

```
protected void onCreate(Bundle savedInstanceState) {
    super.onCreate(savedInstanceState);
    Intent intent = getIntent();
    Bundle bundle = intent.getExtras();
    String message = bundle.getString(MyActivity.EXTRA_MESSAGE);
    TextView textView = new TextView(this);
    textView.setTextSize(40);
    textView.setText(message);
    setContentView(textView);
}
```

### Action Bar

- Action bar shows users where you are
- Make important actions be easily accessible
- Includes
  - Application icon
  - Items
  - Overflow items

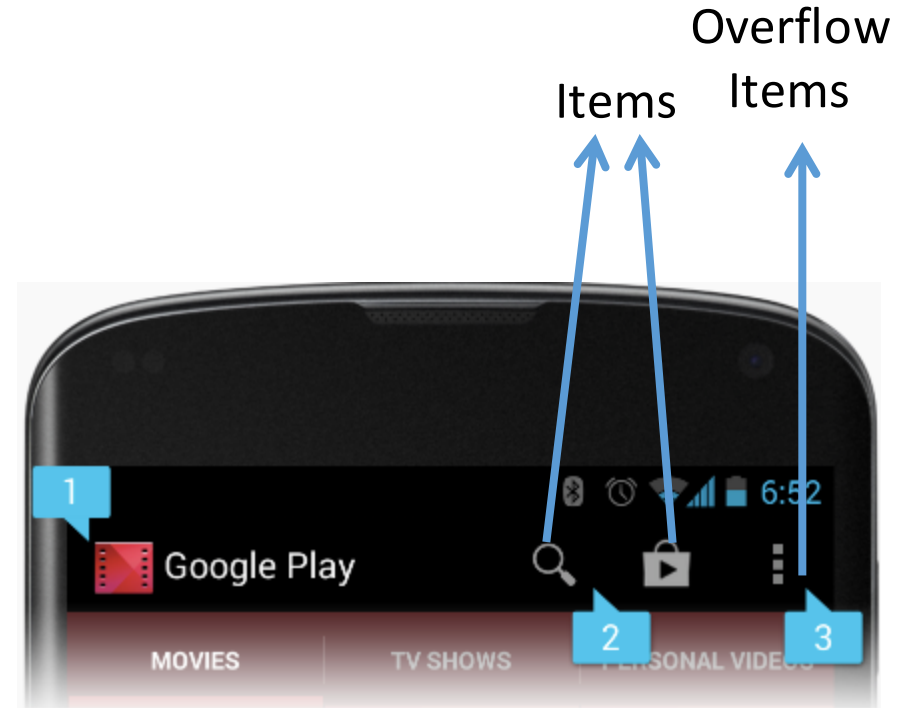

# Example 2 – Search by Google

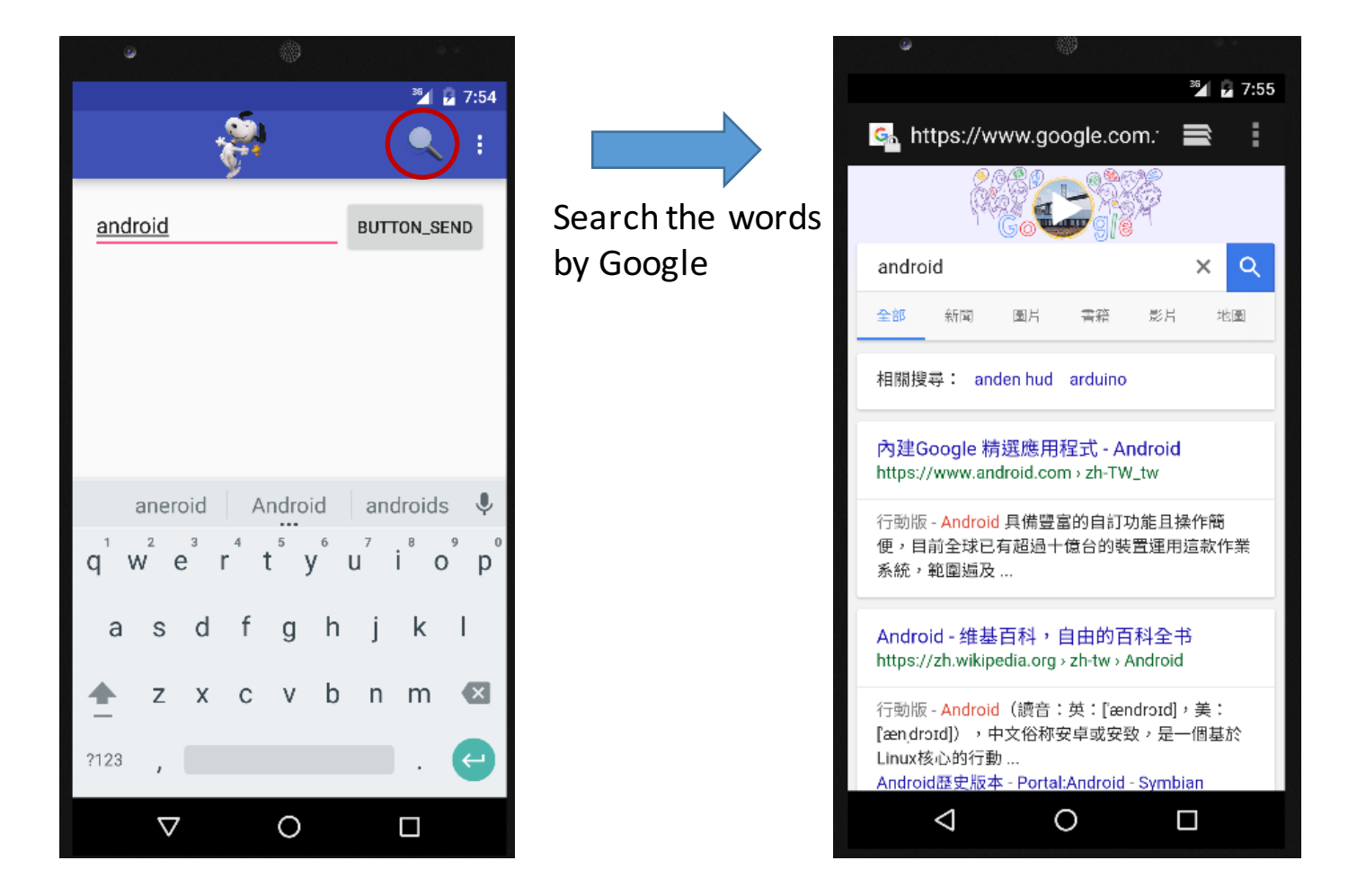

#### Create a Menu and Add Items

- app/res → New
   → Android resource
   directory
- Directory name: menu

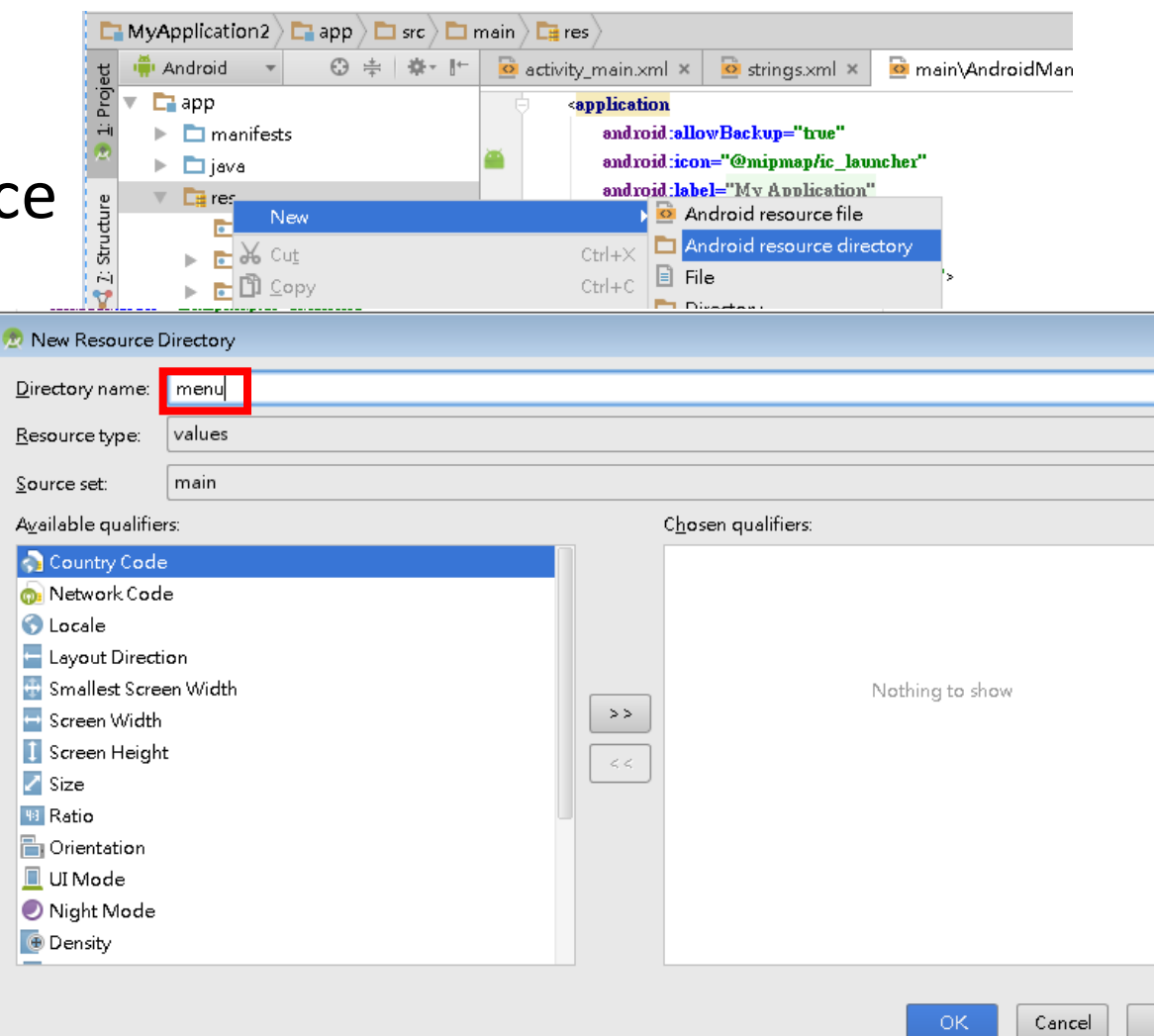

### Create a Menu and Add Items

 app/res/menu → New → Menu resource file (menu\_my.xml)

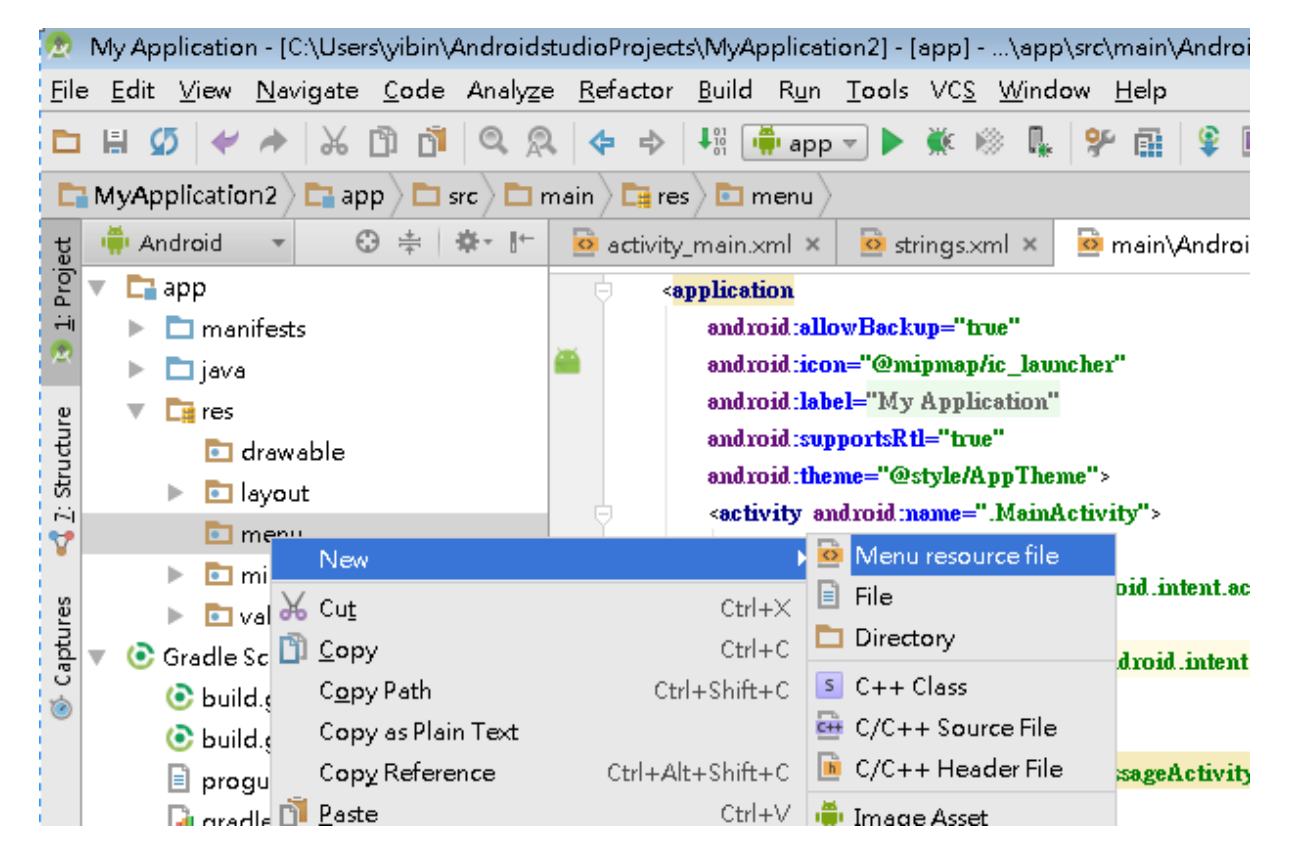

## Create a Menu and Add Items

#### Edit app/res/menu/menu\_my.xml

<menu

xmlns:android="http://schemas.android.com/apk/res/android" xmlns:app="http://schemas.android.com/apk/res-auto" xmlns:tools="http://schemas.android.com/tools" tools:context=".MyActivity">

<item

android:id="@+id/search" android:icon="@drawable/ic\_action\_search" app:showAsAction="ifRoom" android:title="search\_title"/>

item android:id="@+id/action\_settings"
 android:title="action\_settings"
 android:orderInCategory="100"
 app:showAsAction="never"/>
</menu>

#### Items: Title, Icon, ShowAsAction

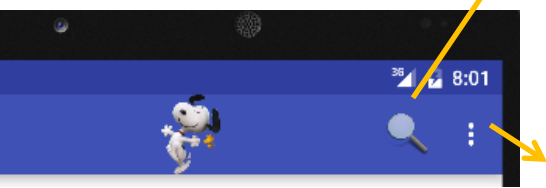

### Show Your Action Bar

- getMenuInflater().inflate(R.menu.menu\_my, menu);
  - Show your menu\_my.xml

}

public boolean onCreateOptionsMenu(Menu menu) {

// Inflate the menu; this adds items to the action bar if it is present.
getSupportActionBar().setIcon(R.drawable.ic\_nmsl);
getSupportActionBar().setDisplayShowHomeEnabled(true);
getMenuInflater().inflate(R.menu\_menu\_my, menu);
return true;

Show the application icon or not

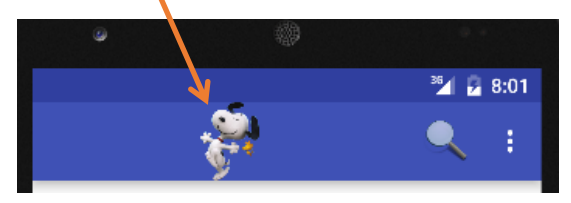

# Handling Clicks on Actions

 When you click an action, the Android system calls your activity's onOptionItemSelected()

# Example 2 – Search by Google

Add "googlelt" function in MyActivity.java

```
public void googlelt() {
```

```
// Do something in response to button
EditText editText = (EditText) findViewById(R.id.edit_message);
String message = editText.getText().toString();
String url = "http://www.google.com/search?q="+message;
Intent i = new Intent(Intent.ACTION_VIEW);
i.setData(Uri.parse(url));
startActivity(i);
```

```
}
```

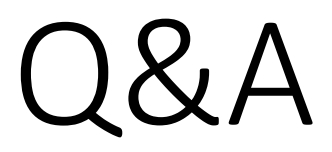